101 N. Alloy Dr. Fenton, MI 48430

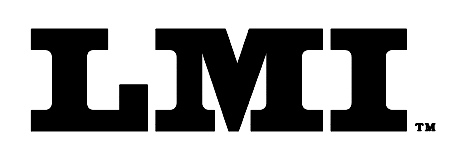

Ph (810) 714-5811 Fax (810) 714-5711

CustomerService@lmicorporation.com

## LINEAR MEASUREMENT INSTRUMENTS, Corp.

Research, Development and Manufacturing of Precision Measuring Systems

### Calibration Instructions for the Gage Talker III+ with the LMI 241

#### The following steps will prepare the Gage Talker III+ for calibration

- 1. Press Menu to turn on the Gage Talker III+
- 2. Press the <-> (minus) button
- 3. Press the 1 button until "Zero Gage Table" is highlighted and press <Enter>.
- 4. Insert the Flashcard with the required part and gage setup into the Gage Talker III+
- 5. Press the \$\press the \$\pre
- 6. Press the  $\downarrow$  button until "Yes" is highlighted and press <Enter>
- 7. Press the ↓ button until "Flash" is highlighted and press <Enter>
- 8. Press the  $\downarrow$  button until the pre-configured part file is highlighted and press <Enter>
- 9. Press <Menu> to return to the "Main Menu"
- 10. Press "7" to enter the part file
- 11. Press the 1 button until "Calibrate/Test" is highlighted and press <Enter>

#### The following steps will calibrate and zero the LMI 241

#### Flush Calibration and Zero Process\*

- 1. Select the proper input for flush
- 2. Press the \$\press\$ button until "Calibrate" is highlighted and press <Enter>
- 3. "Apply 0.0" and an A/D value appears at the top of the screen
- 4. Fully extend the flush tip on the LMI 241 and press <Enter> on the Gage Talker III+
- 5. If the prompt ">10% change" appears at the top of the screen press <Enter>.
- 6. "Apply 10.00" and an "engineering unit" will appear at the top of the screen
- 7. Fully retract the flush tip on the LMI 241 and press <Enter> on the Gage Talker III+
- 8. If the prompt ">10% change" appears at the top of the screen press <Enter>.
- 9. Press the \button until "Zero gage" is highlighted and press<Enter>
- 10. "Apply 0.0" and an A/D value appears at the top of the screen
- 11. Place the LMI 241 in the flush master position on the master block and press<Enter> on the Gage Talker III+
- 12. If the prompt ">10% change" appears at the top of the screen press <Enter>
- 13. Flush calibration and zero is complete

#### **Gap Calibration and Zero Process\***

- 1. Select the proper input for gap
- 2. Press the  $\downarrow$  button until "Calibrate" is highlighted and press <Enter>
- 3. "Apply 0.0" and an A/D value appears at the top of the screen
- 4. Fully extend the gap finger on the LMI 241 and press <Enter> on the Gage Talker III+
- 5. If the prompt ">10% change" appears at the top of the screen press <Enter>.
- 6. "Apply 10.00" and an "engineering unit" will appear at the top of the screen
- 7. Fully retract the gap finger on the LMI 241 and press <Enter> on the Gage Talker III+
- 8. If the prompt ">10% change" appears at the top of the screen press <Enter>.
- 9. Press the button until "Zero gage" is highlighted and press<Enter>
- 10. "Apply 0.0" and an A/D value appears at the top of the screen
- 11. Place the LMI 241 in the gap master position on the master block and press<Enter> on the Gage Talker III+
- 12. If the prompt ">10% change" appears at the top of the screen press <Enter>
- 13. Gap calibration and zero is complete

# \*Note: These instructions will produce a negative reading when extended beyond the nominal position. To change the sign, reverse steps 4 and 7 for Flush and Gap.

| Form: CA 055 | January 2001 | R:\Quality\Calibration Instructions\CA 055.doc | Revision: A | Page 1 of 1 |
|--------------|--------------|------------------------------------------------|-------------|-------------|
|              | •            | ·                                              |             |             |